## How to Order Testing in Quanum

- 1. Log in https://cas2.questdiagnostics.com/ssl/care360.wls
  - a. Passwords are case sensitive

b.

| Quest Quanum |                                       |  |  |  |  |  |
|--------------|---------------------------------------|--|--|--|--|--|
| Log In       |                                       |  |  |  |  |  |
| User ID      | qsojua220794                          |  |  |  |  |  |
| Password     | •••••                                 |  |  |  |  |  |
|              | Reminder: Password is case-sensitive. |  |  |  |  |  |
|              | Log In<br>Forgot your password?       |  |  |  |  |  |

eLabs Version: 2017.409

- 2. Ensure you are in the correct account for each test to be ordered
  - a. SJC- San Juan Capistrano (Routed SO QNINON)

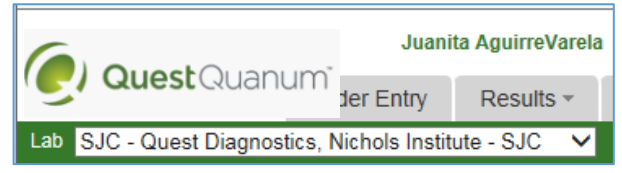

- 3. Click on the "Order Entry" Tab
  - a. Order Entry
- 4. This will open the ordering tab window.

| File Hold     | Cancel                          | Batching-No Reqs             | 22        |
|---------------|---------------------------------|------------------------------|-----------|
| ORDER DET     | AILS                            | PATIENT INFORMATION Advanced | d Results |
| Lab           | * SJC - Quest Diagnostics, Nicl | hols Ins V DOB Search        |           |
| Client        | * BANNER THUNDERBIRD ME         | ED CENTER (53988) 🗐 🕐        |           |
| Physician     | Remember Physician              | Add New Patient              |           |
| Lab Ref ID    |                                 |                              |           |
| Bill Type     | * Client V                      |                              |           |
| Additional Co | <sup>pies</sup>                 | <u>s</u>                     |           |

- 5. Enter all patient information first (right side of window)
  - a. Using PID (this is the Cerner MR#) locate your patient
  - b. Enter MR# and hit "Search"

| i. | PATIENT INFORMATION |       |    |        |  |        |  |  |
|----|---------------------|-------|----|--------|--|--------|--|--|
|    | Search By           | PID 💊 | 1: | 357897 |  | Search |  |  |
|    | DOB                 |       |    |        |  |        |  |  |

ii. DOB is not needed for search

c. If the MR# has been used in the past – it will bring up your patient

| i. | PATIENT INFORMATI   | ON      | A          | dvanced Results |
|----|---------------------|---------|------------|-----------------|
|    | Search By PID V1    | 357897  | Search     |                 |
|    | DOB                 |         |            |                 |
|    | <u>Kassar, Naya</u> | 1357897 | 04/23/2015 | (1y)            |

- ii. Click on the Patient Name to select the patient for ordering (in this case Doe, Jane)
- iii. Ensure the patient information is correct
- iv.

|           | Edit X New       |
|-----------|------------------|
| Doe, Jane | Health ID        |
|           | SSN              |
|           | Patient ID 13578 |
|           | DOB 04/23/2015   |
|           | Sex F            |
|           | Room/Loc         |

- v. If not correct use the
- Edit button and correct any information as needed
  - 1. In this case the Middle initial was missing, so it was added

| 2. | EDIT PATIEN                                             | TINFORMATION                      |                                      |                            |
|----|---------------------------------------------------------|-----------------------------------|--------------------------------------|----------------------------|
|    | Patient ID<br>Last Name<br>First Name<br>Middle Initial | * 1357897<br>* Doe<br>* Jane<br>R | ] SSN<br>DOB<br>Sex<br>Room/Location | * 04/23/2015<br>* Female V |
|    |                                                         |                                   | OK Cancel                            |                            |

| 3. | Doe, Jane R | Edit       | K New           |
|----|-------------|------------|-----------------|
|    |             | Health ID  |                 |
|    |             | Patient ID | 13578           |
|    |             | Sex        | 04/23/2015<br>F |
|    |             | Room/Loc   |                 |

d. No Patient found - enter new patient in Quanum

| e. | PATIENT INFORMATION                                                                                                    |                                    |
|----|----------------------------------------------------------------------------------------------------|------------------------------------|
|    | Search By PID V 9999999 Search                                                                                                    |                                    |
|    |                                                                                                    |                                    |
|    | Where the terms of the terms of the terms of the terms of the terms of the terms of the terms of the terms of the terms of the terms of the terms of the terms of the terms of the terms of the terms of the terms of the terms of the terms of the terms of terms of terms of te |                                    |
| f. | Use the Add New Patient on the right side o                                                                                                    | f screen under Patient information |
| g. | EDIT PATIENT INFORMATION                                                                                                    |                                    |
|    | Patient ID   * 9999999   SSN     Last Name   * Test   DOB   * 01/01     First Name   * Patient   Sex   * Male     Middle Initial   Q   Room/Location                                                                                                    | /1901                              |
|    | OK Cancel                                                                                                    |                                    |

- h. Enter all information indicated with
- i. It is best to use middle initial if present to avoid any confusion in common names
  - i. John Smith vs. John W Smith
- j. Select OK to add your patient you are now ready to order testing for this patient
- 6. Complete "Order Details" on left side of screen

| ORDER DET        | AILS                                                      |
|------------------|-----------------------------------------------------------|
| Lab              | * SJC - Quest Diagnostics, Nichols Ins V                  |
| Client           | BANNER THUNDERBIRD MED CENTER (53988)  Remember Client ID |
| <u>Physician</u> | Remember Physician                                        |
| Lab Ref ID       |                                                           |
| Bill Type        | * Client ✓                                                |

- b. Ensure lab and client are correct
- c. Physician to search for a new ordering physician
  - Search National Physicians
  - i. Click
  - ii. Type name of physician in entry box
  - iii. This will bring up all physicians with that name select the correct ordering physician (Mark Wasylenko from Tempe)

| iv. | Physician | wasylenko                                          | × 🗌 ?              |
|-----|-----------|----------------------------------------------------|--------------------|
|     |           | WASYLENKO, MARK A (1245207653 G52415, Tem<br>PECOS | pe, AZ 85281-1210) |
|     |           | WASYLENKO.MARK J (1992793780 F50460. Easle         | ev. SC 29642-1120) |

- d. Enter the Cerner Accession number as the Lab Ref ID
  - i. This is to ensure the correct test is ordered for the correct accession number and prints on report

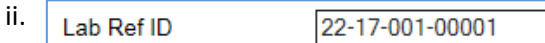

e. Order Codes

| ORDER CODES       | ?            | Alp            | ha sort | Search |
|-------------------|--------------|----------------|---------|--------|
|                   | Specimen N   | Not Collected  |         |        |
| Fasting           | Select One 🗸 | ]              |         |        |
| Collected: Date   | *            | Time           |         |        |
| Scheduled: Date   |              | Time           |         |        |
| Total Volume (ml) |              | Duration (hrs) |         |        |

ii. Enter the needed testing using the QNI order code number (from Sendout Guide)

| 11. | ORDER CODES | <b>?</b> 90561 | Alpha sort | ~ | Search |  |
|-----|-------------|----------------|------------|---|--------|--|
|-----|-------------|----------------|------------|---|--------|--|

iv. Enter the Collected Date and Time

| v. | Collected: Date * | 03/28/2017 | Time           | 03:01AM |
|----|-------------------|------------|----------------|---------|
|    | Scheduled: Date   |            | Time           |         |
|    | Total Volume (ml) |            | Duration (hrs) |         |

- 1. If 24 hour urine enter Total Volume and Duration
- vi. If additional information is needed:

| vii. | Profiles/Tests (1)                                                                                                    | Remove All |
|------|----------------------------------------------------------------------------------------------------|------------|
|      | Note: The following may be required for this requisition: AOE (Please click the box next to any test below and enter the required information.) |            |
|      | 🗵 <u>90561</u> Organic Acids, Full Panel, Quantitative, Urine 🗖                                                                                 | Frozen 🗸   |

viii. Click on AOE (Ask at Order Entry) Yellow box

|     |                                                            | _        |
|-----|------------------------------------------------------------|----------|
| ix. | VERIFY ORDER CODE INFO                                     |          |
|     | AOE                                                        |          |
|     | ASK AT ORDER ENTRY                                         |          |
|     | 90561 - Organic Acids, Full Panel, Quantitative, Urine     |          |
|     | Organic Acids, Full Panel, Quantitative, Random Urine, Age | * 1 YEAR |
|     |                                                            |          |

- x. Complete all requested information Click "Save"
- xi. The dropdown for temp is available only if multiple temps are accepted for this test
  - 1. Use Dropdown and select different if needed
    - a. To send multiple samples and one is frozen, accepted refrigerated and other is only refrigerated
  - 2. The preferred is always listed first
  - 3. Frozen ∨
- 7. Once all information and tests (for that one sample) are ordered, select File
  - File Hold Cancel

a.

b. Verify all information is correct

| Order Informa                                         | ition                                                                  |                                              |                           | Edit  | Profiles/Tests                                       | Edi    |
|-------------------------------------------------------|------------------------------------------------------------------------|----------------------------------------------|---------------------------|-------|------------------------------------------------------|--------|
| Lab<br>Client<br>Physician<br>Lab Ref ID<br>Bill Type | SJC<br>Banner Thunderb<br>Wasylenko, Mark<br>22-17-001-00001<br>Client | ird Med Center (53988<br>A (1245207653 G5241 | )<br>15, Tempe, Az 85281: | 1210) | 90561 Organic Acids, Full Panel, Quantitative, Urine | (Froze |
| Patient Inform                                        | ation                                                                  |                                              |                           | Edit  |                                                      |        |
| Test, Patient Q                                       |                                                                        | SSN<br>Patient ID<br>DOB<br>Sex<br>Room/Loc  | 999999<br>01/01/1901<br>M |       |                                                      |        |
| << Previous                                           | Save                                                                   |                                              |                           |       |                                                      |        |

- 8. Label(s) will print to be placed on aliquot to QNI
- 9. Page will display for Filing Batch and return to "Order Screen"
- 10. Select Requisitions tab on top of page

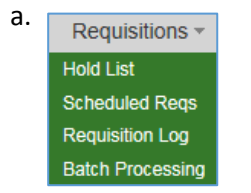

b. Click on Batch Processing

C. Pending Requisition

| Pending Req  | uisitions       |                         |                                                                                                    |                                           |                                 |
|--------------|-----------------|-------------------------|----------------------------------------------------------------------------------------------------|-------------------------------------------|---------------------------------|
| Client: BANN | IER THUNDERBI   | RD MED CENTE            | R (53988) 🗸                                                                                                    |                                           | Create Batches                  |
| Pending Req  | uisitions Curre | nt Batches              |                                                                                                    |                                           |                                 |
| Temp         | Requisition     | Collection<br>Date/Time | Patient                                                                                                    | Tests Ordered                             | Action                          |
| Frozen       | 0015042         | 03/28/2017<br>03:01     | Name: Test, Patient Q<br>SSN#: NG<br>PID#: 999999<br>LabRef ID: 22-17-001-<br>00001<br>DOB: 01/01/1901<br>Ser: M | 90561 Organic Acids, Full<br>Panel, Quant | Edit<br>Hold<br>Delete<br>Omit: |

- d. Click on Create Batches
  - Create Batches
  - ii. Select OK

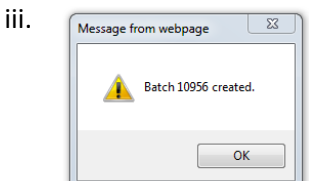

- e. Manifest Page
  - i. Will generate manifest to be sent with sample to QNI
  - ii. Manifest page

|                                              |                                                           | Quest Diagnos                          | tics Inco      | rporated                       | - Batch Manif                                                                                | est                                 |
|----------------------------------------------|-----------------------------------------------------------|----------------------------------------|----------------|--------------------------------|----------------------------------------------------------------------------------------------|-------------------------------------|
| Quest Di<br>33608 Or<br>San Juan<br>Phone: 8 | agnostics, M<br>tega Highway<br>Capistrano,<br>co-NICHOLS | Nichols Institute - SJC<br>Y, CA 92690 | Batch #1095    | 6 (Prozen)                     | Client: 53988<br>HANNER TERNOLESIE<br>5555 WEDT TERNOLESIE<br>ATTN: LAB<br>CLENDALE, AZ 8520 | D MED CENTER<br>BIED ROAD<br>6-4622 |
|                                              |                                                           | Batch (                                | reated: 03/28/ | 2017 12157 B                   | 1                                                                                            |                                     |
| Req                                          | Test                                                      | TestName                               |                | Coll Dt                        | Patient                                                                                      | DOB                                 |
| Req                                          | Test                                                      | TestName<br>539880015042               |                | Coll Dt                        | Patient                                                                                      | DOB                                 |
| Reg                                          | Test<br>90561                                             | TestName                               |                | Coll Dt<br>03/28/2017<br>03:01 | Patient<br>Test, Patient Q<br>PID: 99999<br>LabRef ID: 22-17-00                              | DOB<br>01/01/190                    |

- iii. Print this page
- iv. Use the Return button if screen does not refresh to Batch Processing screen
- 11. Verify specimen PID and Manifest PID are correct
- 12. Stamp Manifest with appropriate stamps if required by your site

a.

| Medical Center<br>NI Client No. SJC 53988 |
|-------------------------------------------|
|                                           |